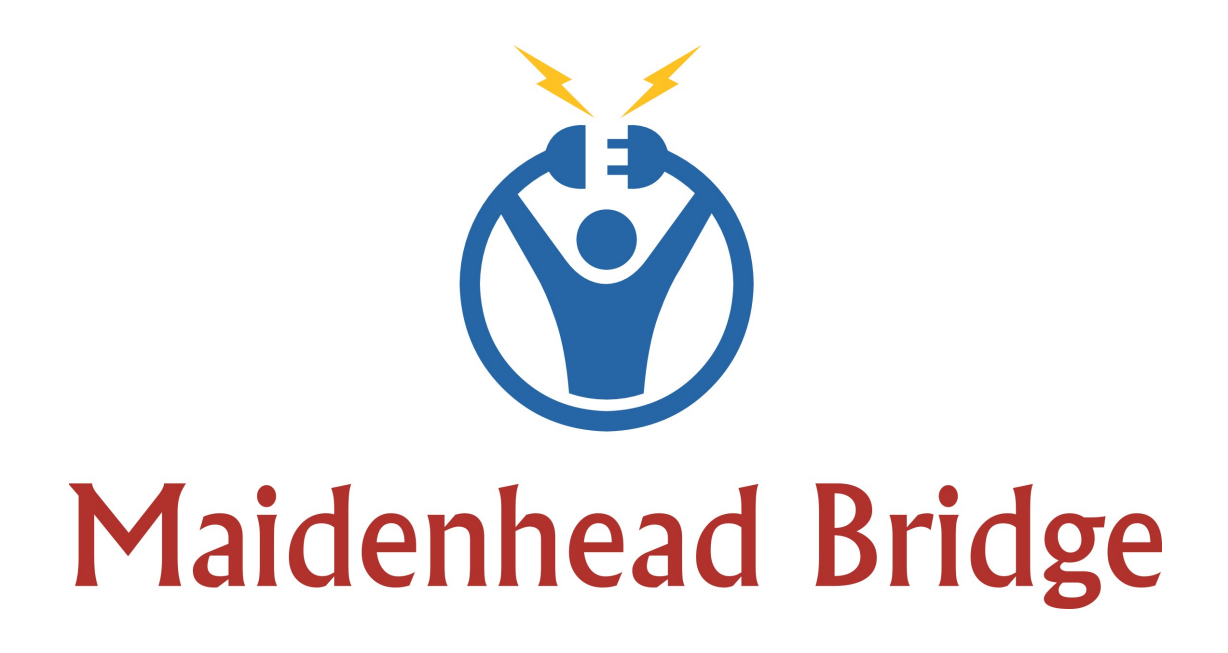

## **Cloud Security Connector for AWS**

## Enabling Zscaler for AWS customers

Administrator Guide

Version 1.3

(August 2017)

CSC for AWS – Admin Guide

Date 05/08/17

## **Table of Contents**

| 1 Introduction                                                           | 3   |
|--------------------------------------------------------------------------|-----|
| 2 The CSC on the AWS architecture                                        | 3   |
| 3 Key benefits of the Cloud Security for AWS                             | 4   |
| 4 Connecting your Subnet to Zscaler Cloud Security                       | 5   |
| 4.1 Step 1: Create your VPN credentials and Location on the Zscaler GUI  | 5   |
| 4.1.1 VPN Credentials                                                    | 5   |
| 4.1.2 Location                                                           | 6   |
| 4.2 Step 2: AWS configuration for CSC instance                           | 8   |
| 4.2.1 Create you internal subnet (if it does not exist)                  | 8   |
| 4.2.2 Create a new "Elastic IP"                                          | 8   |
| 4.2.3 Create the "Security Groups": Internal and External                | 9   |
| 4.2.3.1 Internal Security Group                                          | .10 |
| 4.2.3.2 External Security Group                                          | .10 |
| 4.2.4 Create the Network Interfaces: Internal and External               | .11 |
| 4.2.4.1 Internal Network Interface                                       | .11 |
| 4.2.4.2 Disable Source / Destination Check on Internal Interface         | .12 |
| 4.2.4.3 External Network Interface                                       | .13 |
| 4.2.5 Associate the Elastic IP to the External Interface:                | .14 |
| 4.2.6 Launch the CSC instance:                                           | .14 |
| 4.3 Step 3: Configure the CSC                                            | .18 |
| 4.3.1 Checking your connection to Zscaler from the CSC                   | .20 |
| 4.3.2 Adding the IPs of the Zscaler Nodes to the Security Group External | .20 |
| 5 Using Zscaler from your internal devices                               | .23 |
| 5.1 Create "Route Tables" for Internal Subnet                            | .23 |
| 5.2 Verifying that your reaching Zscaler properly                        | .25 |
| 5.3 Checking Connection Quality                                          | .26 |
| 6 Checking full visibility of the transaction on the Zscaler GUI         | .27 |
| 6.1 Web Logs                                                             | .27 |
| 6.2 Firewall Logs                                                        | .28 |
| 7 CSC Monitoring Tasks                                                   | .30 |
| 7.1 Show Configuration                                                   | .30 |
| 7.2 Show interfaces traffic                                              | .31 |
| 7.3 Show Ipsec Tunnel Status                                             | .32 |
| 8 OS Level Administration                                                | .33 |

## **1** Introduction

The Cloud Security Connector (CSC) for AWS is an EC2 instance that allows to connect securely any AWS VPC subnet to Zscaler Cloud Security Services.

The CSC for AWS comes with all configuration required. You only need to ingress your VPN credentials: FDQN (Email) and Pre Shared Key. In addition to this, you can select the Zscaler nodes primary and secondary or to allow the CSC to select the best nodes automatically.

Simple to install and not further management required. The CSC will inspect the availability of the Zscaler nodes and will connect to the primary or secondary automatically.

All Zscaler functionalities are available. Internal IPs are completely visible on the Zscaler Gui.

## 2 The CSC on the AWS architecture

The following network diagram shows where the CSC is located inside the AWS architecture:

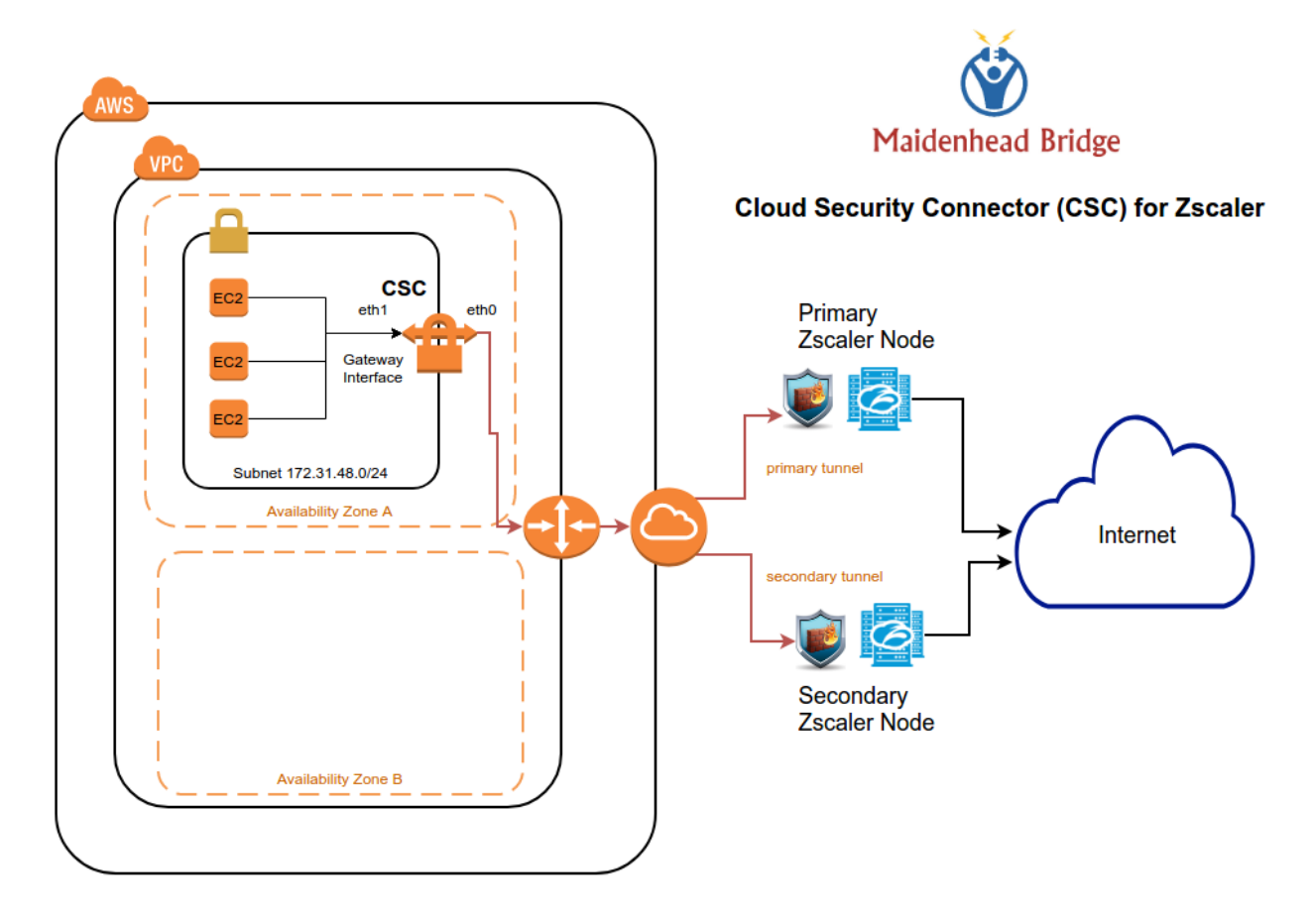

In this example, the CSC is connecting the Subnet 172.31.48.0/24 to the Zscaler primary and secondary.

As you can see on the image, eth0 is the "external" interface and eth1 the "internal" interface. In the following chapter we are explaining how to create and install the CSC for AWS.

## **3** Key benefits of the Cloud Security for AWS

- Enables to connect any AWS subnet to Zscaler Cloud Security Services.
- Full tunnel redundancy.
- Easy configuration: Just put your VPN credentials and select your primary and secondary nodes to connect.
- All parametrization required for AWS and Zscaler is already configured with the optimal values.
- All Zscaler functionalities can be used: Firewall and Web Security.
- Full visibility of internal IPs.
- No operational burden for Administrators.
- No configuration required on your Instances. Just create the proper AWS route table and point the GW to the CSC's interface.
- It runs on a cheap AWS instance: m3.medium

## 4 Connecting your Subnet to Zscaler Cloud Security

In this chapter, we are going to explain step by step how to connect your AWS to Zscaler Cloud Security.

# 4.1 Step 1: Create your VPN credentials and Location on the Zscaler GUI.

Go to the Zscaler GUI

## 4.1.1 VPN Credentials

From Zscaler Support page: https://help.zscaler.com/zia/how-do-i-add-individual-vpn-credentials

To to add a VPN credential:

- 1. Go to Administration > Resources > VPN Credentials.
- 2. Click Add VPN Credential.
- 3. Authentication Type: Choose one of the following that will be used to identify the peer, and configure accordingly:
  - FQDN
    - User ID: Enter the FQDN of the peer.
    - New Pre-Shared Key: Enter a pre-shared key.
    - Confirm New Pre-Shared Key: Re-enter the pre-shared key.
    - Comments: Optionally, enter additional notes or information. The comments cannot exceed 10,240 characters.

#### Example on the GUI:

| Add VPN Credential                                                           |       | >                          | ۲ |
|------------------------------------------------------------------------------|-------|----------------------------|---|
| VPN Credential                                                               |       |                            | ^ |
| Authentication Type           Path         Year           FQDN         XAUTH |       |                            |   |
| User ID<br>aws-172-31-48                                                     | 0     | maidenheadbridge.com 👻     |   |
| New Pre-Shared Key                                                           | ]     | Confirm New Pre-Shared Key |   |
| Comments                                                                     | ]     |                            |   |
| This is the <u>VPN</u> credential for the <u>Subnet</u> 172-31-4             | 18 on | AWS                        |   |
|                                                                              |       |                            |   |
| L                                                                            |       |                            | Ŧ |
| Save Cancel                                                                  |       |                            |   |

In this example the values are:

FDQN (Email) = <u>aws-172-31-48@maidenheadbridge.com</u>

Pre Shared Key (PSK) = 12345678

#### 4.1.2 Location

Now, it is time to create the Zscaler "Location" and to associate the VPN credentials to it.

From Zscaler support page: https://help.zscaler.com/zia/how-do-i-configure-ipsec-vpn-tunnels

#### 3. Link the VPN credentials to a location.

Log in to the admin portal and do the following:

- 1. Go to Administration > Resources > Locations.
- 2. Add or edit a location.
- 3. From the VPN Credentials menu, choose the IP address or FQDN.
- 4. Click Done to exit the dialog.
- 5. Click Save and activate the change.

#### Example on the GUI:

| Add Location                                       |                            |
|----------------------------------------------------|----------------------------|
| Location                                           |                            |
| Name<br>aws-172-31-48                              | Country<br>Germany         |
| State/Province                                     | Time Zone<br>Europe/Berlin |
| Addressing                                         |                            |
| Public IP Addresses None                           |                            |
| VPN Credentials aws-172-31-48@maidenheadbridge.com |                            |

and add you Gateway options. There is not restriction of functionalities with the CSC. You can use all. In this example, I will enable everything except to XFF.

**Gateway Options** 

| Enable XFF Forwarding                   | Enforce Authentication                          |
|-----------------------------------------|-------------------------------------------------|
| Enable IP Surrogate                     | Idle Time to Disassociation       8       Hours |
| Enforce Surrogate IP for Known Browsers | 4     Hours                                     |
| Enable SSL Scanning                     | Enforce Firewall Control                        |
| Bandwidth Control                       |                                                 |
| Enforce Bandwidth Control               |                                                 |
| Download (Mbps) 200                     | Upload (Mbps)<br>200                            |
| Canad                                   |                                                 |
| Save                                    |                                                 |

IMPORTANT: Zscaler has a limit of 200 Mbps per tunnel Ipsec. This is the maximum bandwidth available. This is a limitation of Zscaler and not of the CSC. Anyway, Zscaler has not limits in the amount of Locations. You can create as much as you want. As design strategy you can group your devices on subnets that will not require more than 200 Mbps and to install a CSC on each one.

*IMPORTANT:* Check your Zscaler license in order to validate if you have SSL scanning and/or Bandwidth Control available.

## 4.2 Step 2: AWS configuration for CSC instance.

Please, review the networks diagram of item 2). We will use it as example. In the network diagram we are going to connect the subnet 172.31.48.0/24 to the Zscaler Cloud Security service.

Now, go to Amazon AWS console and follow the next steps.

## 4.2.1 Create you internal subnet (if it does not exist)

Normally the internal subnet is already created and the instances are running on it, but just in case you are starting from scratch, here is the example:

| Create Subnet                                              |                                                                  |                                                          | ×                                                                                               |
|------------------------------------------------------------|------------------------------------------------------------------|----------------------------------------------------------|-------------------------------------------------------------------------------------------------|
| Use the CIDR format to spec<br>and /28 netmask. Also, note | cify your subnet's IP address b<br>that a subnet can be the same | lock (e.g., 10.0.0.0/24). N<br>e size as your VPC. An IP | lote that block sizes must be between a /16 netmask<br>Vv6 CIDR block must be a /64 CIDR block. |
| Name tag                                                   | 172.31.48.0/24                                                   | 0                                                        |                                                                                                 |
| VPC                                                        | vpc-9a6914f2 🔻 🕄                                                 |                                                          |                                                                                                 |
| VPC CIDRs                                                  | CIDR                                                             | Status                                                   | Status Reason                                                                                   |
|                                                            | 172.31.0.0/16                                                    | associated                                               |                                                                                                 |
|                                                            |                                                                  |                                                          |                                                                                                 |
|                                                            |                                                                  |                                                          |                                                                                                 |
| Availability Zone                                          | eu-central-1a 🔻 🛈                                                |                                                          |                                                                                                 |
| IPv4 CIDR block                                            | 172.31.48.0/24                                                   |                                                          | 0                                                                                               |

Go to your VPC Dashboard > Subnets and "Create Subnet"

| 🎁 Services 🗸 R         | tesource Groups 👻 🕻     |                 |           |              |   |                |                   |           |                   |   |
|------------------------|-------------------------|-----------------|-----------|--------------|---|----------------|-------------------|-----------|-------------------|---|
| VPC Dashboard          | Create Subnet Subnet    | Actions v       |           |              |   |                |                   |           |                   |   |
| Filter by VPC:<br>None | Q Search Subnets and th | eir proj 🗙      |           |              |   |                |                   |           |                   |   |
| Virtual Private Cloud  | Name -                  | Subnet ID 🗸     | State ~   | VPC          | * | IPv4 CIDR 🗸    | Available IPv4 /~ | IPv6 CIDR | Availability Zone | • |
| Your VPCs              | 172.31.48.0/24          | subnet-5a2b2632 | available | vpc-9a6914f2 |   | 172.31.48.0/24 | 250               |           | eu-central-1a     |   |
| Subnets                |                         | subnet-eaeed482 | available | vpc-9a6914f2 |   | 172.31.16.0/20 | 4090              |           | eu-central-1a     |   |
| Route Tables           |                         | subnet-063e324c | available | vpc-9a6914f2 |   | 172.31.0.0/20  | 4091              |           | eu-central-1c     |   |
| Internet Gateways      |                         | subnet-6b83c411 | available | vpc-9a6914f2 |   | 172.31.32.0/20 | 4091              |           | eu-central-1b     |   |

This is my list of Subnets at his point:

IMPORTANT: Please, take a look of the "Availability Zone". In this case, we are using eu-central-1a. The CSC will have the "internal" (eth1) interface connected to this Subnet (172.31.48.0/24) created and the "external" (eth0) to the 172.31.16.0/20 that is also on the same Availability Zone.

#### 4.2.2 Create a new "Elastic IP"

This Elastic IP will be the public IP associated to the external (etho) interface of the CSC.

Go to you VPC Dashboard > Elastic IP

| VPC Dashboard                    | Allocate new address          | Actions ~         |
|----------------------------------|-------------------------------|-------------------|
| Filter by VPC:<br>None           | Q Filter by attributes or sea | arch by keyword   |
| Virtual Private Cloud            | Elastic IP                    | - Allocation ID   |
| Your VPCs                        | 52.59.4.118                   | eipalloc-9b6655f2 |
| Subnets                          |                               |                   |
| Route Tables                     |                               |                   |
| Internet Gateways                |                               |                   |
| Egress Only Internet<br>Gateways |                               |                   |
| DHCP Options Sets                |                               |                   |
| Elastic IPs                      |                               |                   |
|                                  |                               |                   |

- 1. Click "Allocate New Address"
- 2. Click "Allocate"
- 3. Click "Close"
- 4. You will be able to see the new address:

| VPC Dashboard                    | Allocate new address         | Actions v                |
|----------------------------------|------------------------------|--------------------------|
| Filter by VPC:<br>None           | Q Filter by attributes or se | arch by keyword          |
| Virtual Private Cloud            | Elastic IP                   | Allocation ID      Insta |
| Your VPCs                        | 52.59.4.118                  | eipalloc-9b6655f2 i-096  |
| Subnets                          | 35.156.171.226               | eipalloc-453b082c -      |
| Route Tables                     |                              |                          |
| Internet Gateways                |                              |                          |
| Egress Only Internet<br>Gateways |                              |                          |
| DHCP Options Sets                |                              |                          |
| Elastic IPs                      |                              |                          |

In this case, the address allocated is: 35.156.171.226.

## 4.2.3 Create the "Security Groups": Internal and External

The next task is to create the Security Groups that will be applied to the internal and external interface of the CSC.

## 4.2.3.1 Internal Security Group

The Internal Security group in this example, allows ALL inbound and outbound communications. It is acting like a "physical LAN segment".

| 🧊 Services 🗸 R                   | tesource Groups 🗸 🔭                                                                     |
|----------------------------------|-----------------------------------------------------------------------------------------|
| VPC Dashboard                    | Create Security Group Actions v                                                         |
| Filter by VPC:     None          | Filter All security groups V Q Search Security Groups and t X                           |
| Virtual Private Cloud            | Name tag     Group ID     Group Name     VPC     Description                            |
| Your VPCs                        | ubuntu-remote-access sg-66fda20d ubuntu-remote-access vpc-9a6914f2 ubuntu-remote-access |
| Subnets                          | LAN-AllowALL sg-6b712f00 LAN-AllowALL vpc-9a6914f2 Allow all traffic                    |
| Route Tables                     | default vpc sg-75eba71e default vpc-9a6914f2 default VPC security group                 |
| Internet Gateways                |                                                                                         |
| Egress Only Internet<br>Gateways |                                                                                         |
| DHCP Options Sets                |                                                                                         |
| Elastic IPs                      |                                                                                         |
| Endpoints                        | sg-6b712f00   LAN-AllowALL                                                              |
| NAT Gateways                     |                                                                                         |
| Peering Connections              | Summary Inbound Rules Outbound Rules Tags                                               |
| Security                         | Edit       Type     Protocol     Port Range     Source                                  |
| Security Groups                  | ALL Traffic ALL ALL 0.0.0.0/0                                                           |

And here the detail about "Outbound Rules"

| sg-6b712f0  | 0   LAN- | Allo | WALL        |             |       |      |  |
|-------------|----------|------|-------------|-------------|-------|------|--|
| Summ        | ary      | In   | bound Rules | Outbound    | Rules | Tags |  |
| Edit        |          |      |             |             |       |      |  |
| Туре        | Protoc   | ol   | Port Range  | Destination |       |      |  |
| ALL Traffic | ALL      |      | ALL         | 0.0.0/0     |       |      |  |
|             |          |      |             |             |       |      |  |

## 4.2.3.2 External Security Group

This Security Group will be created in order to allow the only communications required by the CSC to the Internet.

- 1. Click on "Create a Security Group"
- 2. Put a name and description

| Create Security G                            | roup                                                                                                    |        | ×           |
|----------------------------------------------|----------------------------------------------------------------------------------------------------|--------|-------------|
| Name tag<br>Group name<br>Description<br>VPC | External-CSC-SG<br>External-CSC-SG<br>This group is for the external interface of the<br>vpc-9a6914f2 • ① | 0      |             |
|                                              |                                                                                                    | Cancel | Yes, Create |

- 3. Click, "Yes, Create"
- 4. Select the Group and Edit "Inbound Rules"
- 5. Add the following rule:

| External-CSC-SG             | sg-85b4eaee   | External-CSC-SG | vpc-9a6914f2   | This group is for the external interface of | the CSC (eth0) |
|-----------------------------|---------------|-----------------|----------------|---------------------------------------------|----------------|
|                             |               |                 |                |                                             |                |
| Security Group: sg-85b4eaee |               |                 |                |                                             |                |
| Description Inbound         | Outbound Tags |                 |                |                                             |                |
| Edit                        |               |                 |                |                                             |                |
| Туре ()                     | Protocol (i)  |                 | Port Range (i) | Source (j)                                  |                |
| Custom ICMP Rule - IPv4     | Echo Reply    |                 | N/A            | 0.0.0/0                                     |                |
|                             |               |                 | _              |                                             |                |

6. Select "Outbound Rules" and add the following rules:

|     | External-CSC-SG             | sg-85b4eaee  | External-CSC-SG | vpc-9a6914f2   | This group is for the external interface of the CSC (e | th0) |
|-----|-----------------------------|--------------|-----------------|----------------|--------------------------------------------------------|------|
|     |                             |              |                 |                |                                                        |      |
| Sec | curity Group: sg-85b4eaee   |              |                 | 0.0            |                                                        |      |
| D   | escription Inbound Outbound | Tags         |                 |                |                                                        |      |
|     | Edit                        |              |                 |                |                                                        |      |
|     | Туре ()                     | Protocol (i) |                 | Port Range (i) | Destination (i)                                        |      |
|     | Custom UDP Rule             | UDP          |                 | 4500           | 0.0.0.0/0                                              |      |
|     | Custom UDP Rule             | UDP          |                 | 500            | 0.0.0.0/0                                              |      |
|     | Custom ICMP Rule - IPv4     | Echo Request |                 | N/A            | 0.0.0.0/0                                              |      |

IMPORTANT: We are going to come back later to edit again this rules to specify the Source (Inbound Rules) and Destination (Outbound Rules) after the Zscaler Nodes are selected.

#### 4.2.4 Create the Network Interfaces: Internal and External

The next task is to create the Network interfaces.

#### 4.2.4.1 Internal Network Interface

1. Go to EC2 Dashboard > Network and Security > Network Interfaces

- 2. Click "Create Network Interface"
- 3. Fill the fields:

| Create Netwo    | ork In | terface                                                                                                    |        | ×           |
|-----------------|--------|----------------------------------------------------------------------------------------------------|--------|-------------|
| Description     | (j)    | This is the Internal Network Interface of the CSC                                                                                                    | ]      |             |
| Subnet          | ()     | subnet-5a2b2632 eu-central-1a   172.31.48.0/24                                                                                                    |        |             |
| Private IP      | (j)    | 172.31.48.254                                                                                                    | ]      |             |
| Security groups | (j)    | sg-85b4eaee - External-CSC-SG - This group is for the external interfi-<br>sg-6b712f00 - LAN-AllowALL - Allow all traffic<br>sg-75eba71e - default - default VPC security group<br>sg-66fda20d - ubuntu-remote-access - ubuntu-remote-access |        |             |
|                 |        |                                                                                                    | Cancel | Yes, Create |

IMPORTANT: Note the following:

- The Subnet selected is the Internal Subnet created on point 4.2.1
- The Private IP can be auto assigned. Due to this will be the Gateway to the Internal Subnet 172.31.48.0/24, we recommend to setup a fix value, like 172.31.48.254 that is available. (the value 172.31.48.1 is reserved by AWS as standard default GW and cannot be used. )
- The Security Group selected is the one created on point 4.2.3.1

#### **IMPORTANT:**

Finally, put a **Name** to this interface.

|  | iface-csc-internal | eni-fb872495 | subnet-5a2b26 | vpc-9a6914f2 | eu-central-1a | LAN-AllowALL | This is the Inte | 🔵 available | 172.31.48.254 |
|--|--------------------|--------------|---------------|--------------|---------------|--------------|------------------|-------------|---------------|
|--|--------------------|--------------|---------------|--------------|---------------|--------------|------------------|-------------|---------------|

We called it: **iface-csc-internal** 

## 4.2.4.2 Disable Source / Destination Check on Internal Interface

- 1. Select iface-csc-internal.
- 2. Right Click and select "Change Source/Dest. Check"

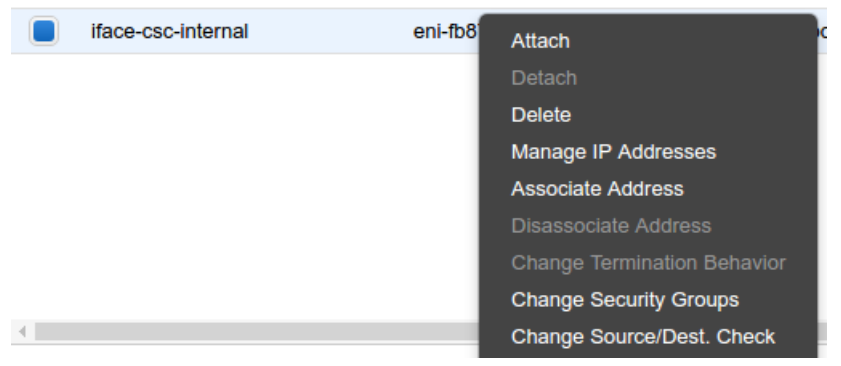

3. Disable Source / Dest. Check:

| Change Source/Dest. Check $\times$                             |  |
|----------------------------------------------------------------|--|
| Network Interface eni-fb872495<br>Source/dest. check © Enabled |  |
| Cancel Save                                                    |  |

4. Click "Save"

#### 4.2.4.3 External Network Interface

- 1. Click ""Create Network Interface"
- 2. Fill the fields:

| Create Netwo    | ork li | nterface                                                                                                    |        | >           | < |
|-----------------|--------|----------------------------------------------------------------------------------------------------|--------|-------------|---|
| Description     | i      | This is the external interface of the CSC                                                                                                    |        |             |   |
| Subnet          | i      | subnet-eaeed482* eu-central-1a                                                                                                    |        |             |   |
| Private IP      | (j)    | auto assign                                                                                                    |        |             |   |
| Security groups | (j)    | sg-85b4eaee - External-CSC-SG - This group is for the external interfactors sg-6b712f00 - LAN-AllowALL - Allow all traffic sg-75eba71e - default - default VPC security group sg-66fda20d - ubuntu-remote-access - ubuntu-remote-access - vectors - vectors - ve |        |             |   |
|                 |        |                                                                                                    | Cancel | Yes, Create |   |

#### IMPORTANT:

- The subnet selected is the VPC default subnet for Availability Zone: eu-central-1a. Same Availability Zone than our previous created internal interface.
- Leave the IP on "auto assign"
- The Security Group Selected is the External Security Group created on point 4.2.3.2

#### IMPORTANT:

Finally, put a **Name** to this interface.

iface-csc-external eni-1585267b subnet-eaeed4... vpc-9a6914f2 eu-central-1a External-CSC-SG

We called it: **iface-csc-external** 

## **4.2.5** Associate the Elastic IP to the External Interface:

The next task is to associate the recently External Interface create to the Elastic IP created on point 4.2.2

1. Select the interface "iface-csc-external"

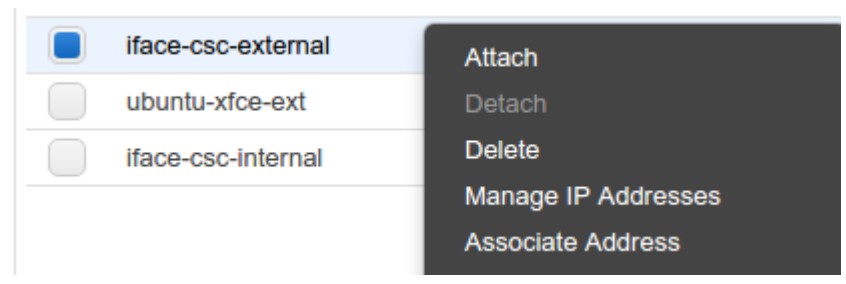

2. Right Click and click : Associate Address. Select the Elastic IP created:

| Associate Elastic IP Address                  | i                                        |     | ×                     |
|-----------------------------------------------|------------------------------------------|-----|-----------------------|
| Select the address you wish to associate with | eni-1585267b                             |     |                       |
| Address                                       | 35.156.171.226                           | •   |                       |
| Allow reassociation                           |                                          |     | (i)                   |
| Associate to private IP address               | 172.31.28.154*                           | •   | (i)                   |
|                                               | * denotes the primary private IP address |     |                       |
|                                               |                                          | Can | cel Associate Address |

3. Click, "Associate Address"

## 4.2.6 Launch the CSC instance:

1. Go to the AWS Marketplace and search for Maidenhead Bridge

| ← → C  Secure   https://aws.amazon.com | m/marketplace/pp/B074DQ75DC     |                                                                                                    |                                                      |                                                                        |  |  |
|----------------------------------------|---------------------------------|----------------------------------------------------------------------------------------------------|------------------------------------------------------|------------------------------------------------------------------------|--|--|
| <b><sup>w</sup>aws</b> marketplace     | AMI & SaaS 👻                    |                                                                                                    |                                                      | Q                                                                      |  |  |
| View Categories 👻                      |                                 |                                                                                                    |                                                      |                                                                        |  |  |
|                                        | S Maidenberg Bridge             | Cloud Security Connector (CSC) for Z<br>old by: Maldenhead Bridge                                                                                                    | Iscaler                                              |                                                                        |  |  |
|                                        | rrademeau bridge<br>v<br>n<br>n | 15 Day Free Trial Available - The Cloud Security Connector (CSC) for Zscaler enables AWS customers to protect the instances<br>when surfing the internet using Zscaler Cloud Web Security. The CSC is the perfect configuration for Zscaler and provides<br>redundancy between Zscaler Enforcement Nodes (ZEN) automatically. In minutes you will be able to connect to Zscaler. Simply yo<br>need to add your Zscaler VPN credentials and to select the ZEN Nodes that you want to use. |                                                      |                                                                        |  |  |
|                                        | Customer Rating                 | **** I (0 Customer Reviews)                                                                                                    | Continue                                             | You will have an opportunity to review your order before launching or  |  |  |
|                                        | Latest Version                  | csc-zscaler-aws-04                                                                                                    |                                                      | being charged.                                                         |  |  |
|                                        | Operating System                | Linux/Unix, Ubuntu csc-zscaler-aws-04                                                                                                    | Pricing Informa                                      | tion                                                                   |  |  |
|                                        | Delivery Method                 | 64-bit Amazon Machine Image (AMI) (Read more)                                                                                                    | Use the Region dropdow<br>infrastructure pricing inf | n selector to see software and<br>formation for the chosen AWS region. |  |  |
|                                        | Support                         | See details below                                                                                                    | For Region                                           |                                                                        |  |  |
|                                        | Highlights                      | <ul> <li>The easy way to connect to Zscaler</li> </ul>                                                                                                    | US East (N. Virgini                                  | a) 🔻                                                                   |  |  |

- 2. Click "Continue"
- 3. Select "Manual Launch"

4. Go down the page and select your "Software Pricing" (Hourly or Yearly)

| Subscription Term                          | Applicable Instance Type                                                      |
|--------------------------------------------|-------------------------------------------------------------------------------|
| <ul> <li>Hourly</li> <li>Annual</li> </ul> | Hourly fee<br>Varies<br>Depends on instance type, reference pricing<br>chart. |
| 5 Solo                                     | oct "Software Version"                                                        |

✓ Version

 Csc-zscaler-aws-04, released 07/30/2017
 ✓

 Usage Instructions

#### Note: If you click "Usage Instructions" the following message appears:

Usage Instructions for csc-zscaler-aws-04

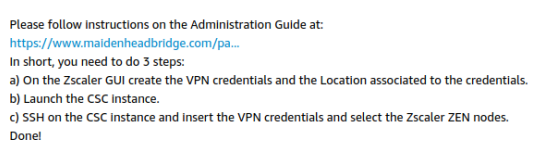

The link redirect to this Administrator Guide.

6. Select the Region that you want to launch the instance:

| Region                                       | ID           |                |                           |  |
|----------------------------------------------|--------------|----------------|---------------------------|--|
| EU (Ireland)                                 | ami-4bi      | 37dc32         | aunch with EC2 Console    |  |
| Asia Pacific (Singapore)                     | ami-44       | ea7727 L       | aunch with EC2 Console    |  |
| Asia Pacific (Sydney)                        | ami-791      | b1ae1a L       | aunch with EC2 Console    |  |
| EU (Frankfurt)                               | ami-25       | 7fd34a L       | aunch with EC2 Console    |  |
| Asia Pacific (Tokyo)                         | ami-0e       | 5dbf68         | aunch with EC2 Console    |  |
| US East (N. Virginia)                        | ami-aa(      | 055bd1         | aunch with EC2 Console    |  |
| South America (Sao Paulo)                    | ami-8bi      | a1d6e7         | aunch with EC2 Console    |  |
| US West (N. California)                      | ami-954      | 4f67f5         | Launch with EC2 Console   |  |
| US West (Oregon)                             | ami-8ft      | o7adf6         | aunch with EC2 Console    |  |
| u <b>rity Group</b><br>vendor recommends usi | ng the follo | owing security | / group policies. You wil |  |
| elect these settings or co                   | onfigure you | Ir own when    | launching this software   |  |
| mection Method                               | Protocol     | Port Range     | Source (IP or Group       |  |

In this example we are going to select EU (Frankfurt)

Note: Leave the Security Group as is. We are going to modify it later.

7. Choose Instance type:

The CSC is very frugal in terms of CPU and Memory resources but we need to select an instance type that has "Moderate" network performance. The smallest (and cheaper) one is the m3.medium

| 1. Ch | ose AMI 2. Choose Instance Type 3. Configu | re Instance 4. Add Storag | e 5. Add Tags 6. Configu | re Security Group 7. Review |             |     |            |
|-------|--------------------------------------------|---------------------------|--------------------------|-----------------------------|-------------|-----|------------|
| Step  | 2: Choose an Instance Typ                  | e<br>m4.10xlarge          | 40                       | 160                         | EBS only    | Yes | 10 Gigabit |
| 0     | General purpose                            | m4.16xlarge               | 64                       | 256                         | EBS only    | Yes | 20 Gigabit |
|       | General purpose                            | m3.medium                 | 1                        | 3.75                        | 1 x 4 (SSD) |     | Moderate   |

- 8. Click at the bottom right: "Next: Configure instance details"
- 9. Please, note the following changes:

1. Choose AMI 2. Choose Instance Type 3. Configure Instance 4. Add Storage 5. Add Tags 6. Configure Security Group 7. Review

| Sten | 3. | Configure | Instance | Details |
|------|----|-----------|----------|---------|
| Sleb | э. | Connuare  | Instance | Details |

Configure the instance to suit your requirements. You can launch multiple instances from the same AMI, request Spot instances to take advantage of the

| Number of instances                 | ()        | 1                                                                 | Launch into Auto Scali | ng Group (j)          |   |
|-------------------------------------|-----------|-------------------------------------------------------------------|------------------------|-----------------------|---|
| Purchasing option                   | i         | Request Spot instances                                            |                        |                       |   |
| Network                             | i         | vpc-9a6914f2 (default)                                            | •                      | C Create new VPC      |   |
| Subnet                              | (j)       | subnet-eaeed482   Default in e<br>4089 IP Addresses available     | u-central-1a 🔹         | Create new subnet     |   |
| Auto-assign Public IP               | (i)       | Disable                                                           | T                      |                       |   |
| IAM role                            | (j)       | None                                                              | •                      | C Create new IAM role |   |
| Shutdown behavior                   | (j)       | Stop                                                              | •                      |                       |   |
| Enable termination protection       | (j        | Protect against accidental te                                     | rmination              |                       |   |
| Monitoring                          | (i)       | Enable CloudWatch detailed<br>Additional charges apply.           | monitoring             |                       |   |
| Tenancy                             | ()        | Shared - Run a shared hardwa<br>Additional charges will apply for | re instance •          |                       |   |
| ▼ Network interfaces <sup>(i)</sup> |           |                                                                   |                        |                       |   |
| Device Network Interface            | Subnet    | Primary IP                                                        | Secondary I            | P addresses           |   |
| eth0 eni-1585267b (iface-c: •       | subnet-ea | Auto-assign                                                       |                        |                       |   |
| eth1 eni-fb872495 (iface-cs ▼       | subnet-5a | Auto-assign                                                       |                        | ¢                     | 8 |

IMPORTANT: Network: default VPC was selected. Pay attention if you have more than one VPC. Subnet: This is the default Subnet of the VPC *(Check the availability Zone selected!!!)* eth0: the interface iface-csc-external was selected for eth0 eth1: eth1 was added and the iface-csc-internal was selected.

- 10. Click: Review and Launch.
- 11. On the next screen you will see that the Security Group is not correct. Please, click on "Edit Security Group"
- 12. Select existing and click on the External Security Group created.

| 1. Choose AMI                                        | 2. Choose Instance Type                                              | 3. Configure Instance                                              | 4. Add Storage                     | 5. Add Tags                      | 6. Configure Security Group                                            | 7. Review                                |                                                                                               |  |  |
|------------------------------------------------------|----------------------------------------------------------------------|--------------------------------------------------------------------|------------------------------------|----------------------------------|------------------------------------------------------------------------|------------------------------------------|-----------------------------------------------------------------------------------------------|--|--|
| Step 6: Co<br>A security group<br>to reach your inst | s a set of firewall rules that allow                                 | ty Group<br>at control the traffic for y<br>unrestricted access to | our instance. On<br>he HTTP and HT | this page, you<br>TPS ports. You | can add rules to allow specific tr<br>I can create a new security grou | affic to reach you<br>p or select from a | ur instance. For example, if you want to set up<br>an existing one below. Learn more about Am |  |  |
|                                                      | Assign a security gro                                                | oup: OCreate a new se                                              | ecurity group                      |                                  |                                                                        |                                          |                                                                                               |  |  |
|                                                      |                                                                      | Select an existi                                                   | ng security group                  | )                                |                                                                        |                                          |                                                                                               |  |  |
| Security                                             | Group ID                                                             | Name                                                               |                                    |                                  | Description                                                            |                                          |                                                                                               |  |  |
| sg-75eba7                                            | 1e                                                                   | default                                                            |                                    | d                                | lefault VPC security group                                             |                                          |                                                                                               |  |  |
| sg-85b4ea                                            | ee                                                                   | External-CSC                                                       | SG                                 | Т                                | his group is for the external inte                                     | rface of the CSC                         | ; (eth0)                                                                                      |  |  |
| sg-6b712f                                            | 0                                                                    | LAN-AllowALL                                                       |                                    | Α                                | Allow all traffic                                                      |                                          |                                                                                               |  |  |
| sg-66fda20                                           | ld                                                                   | ubuntu-remote                                                      | -access                            | u                                | ubuntu-remote-access                                                   |                                          |                                                                                               |  |  |
|                                                      |                                                                      |                                                                    |                                    |                                  |                                                                        |                                          |                                                                                               |  |  |
| Inbound rules                                        | nbound rules for sg-85b4eaee (Selected security groups: sg-85b4eaee) |                                                                    |                                    |                                  |                                                                        |                                          |                                                                                               |  |  |
| Type (j)                                             |                                                                      | Protoc                                                             | ol (j)                             |                                  | Port Range                                                             | (j)                                      | Source (j)                                                                                    |  |  |
| Custom ICMP F                                        | Rule - IPv4                                                          | Echo F                                                             | eply                               |                                  | N/A                                                                    |                                          | 0.0.0/0                                                                                       |  |  |

- 13. Click review and launch.
- 14. Note : you will receive a message that not SSH from outside from enabled. The reason of this is because the CSC will be accessed from the internal subnet.
- 15. Click Launch. (Ignore warning messages about "you are open..." we are going to correct this is next steps.

eu-central-1a 🥥 running 🔀 Initializing None 🍃 ec2-35-156-171-226.eu... 35.156.171.226

16. Select existing Key Pair or create a new one.

csc-aws-172.31.48.254 i-0a0eaf825b1a4f71d m3.medium

- 17. Launch instance. Go to View instance:
- 18. Put a Name to the CSC. We called csc-aws-172.31.48.254
- Instances

19. As you can observe, the Elastic IP associated is showed now.

## 4.3 Step 3: Configure the CSC

The CSC configuration is very easy to do. Just execute step 1, 2 and 3 of the menu: Admin Tasks.

Ssh on to the CSC *from an internal machine located on the internal subnet* using your own certificate:

Ssh -i <yourcertificate.pem> cscadmin@<eth1 ip>

Note: the default username is "cscadmin"

In this example the values are:

eth1 IP: 172.31.48.254

certificate: csc-254.pem

username (always use this): cscadmin

SSH command: ssh -i csc-254.pem cscadmin@172.31.48.254

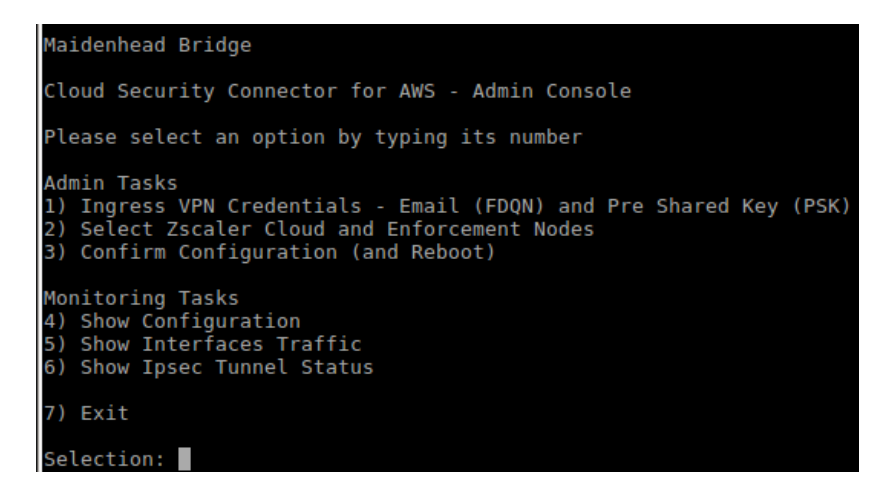

1. Select 1) Ingress VPN Credentials - Email (FDQN) and Pre Shared Key (PSK). This are the VPN credentials created on the Zscaler GUI. (point 4.1.1)

The values on our example are:

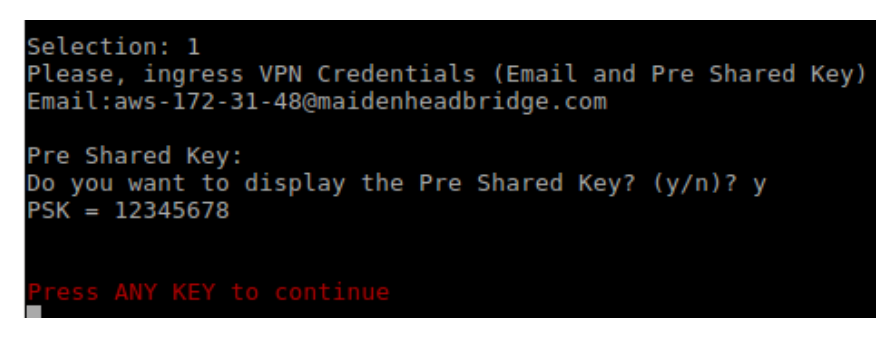

2. Select Zscaler Cloud and Enforcement Nodes

IMPORTANT: After selecting the Zscaler Cloud you can select the nodes manually or automatically. (AutoPrimary / AutoSecondary).

A) Select the Cloud:

| Selection: 2<br>Select Cloud                                                 |               |  |  |  |  |
|------------------------------------------------------------------------------|---------------|--|--|--|--|
| 1) Zscloud<br>2) Zscalerone<br>3) Zscalertwo<br>4) Zscalerbeta<br>5) Zscaler |               |  |  |  |  |
| Selection:4<br>You have chosen                                               | : Zscalerbeta |  |  |  |  |

B) Select your primary Zscaler Enforcement Node (or AutoPrimary)

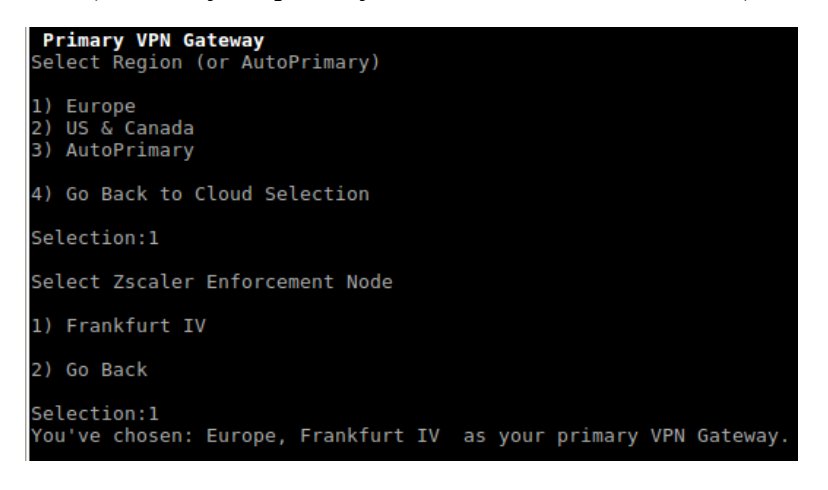

C) Select your secondary Zscaler Enforcement Node (or AutoSecondary)

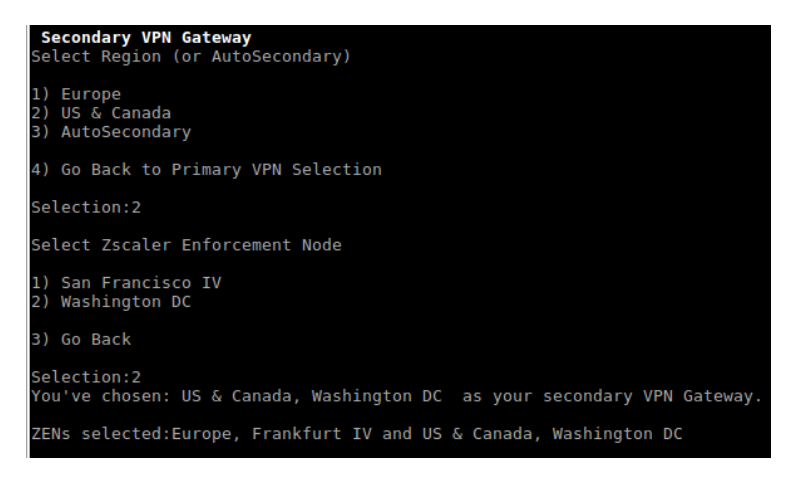

3. Confirm Configuration (and Reboot)

| Selection: 3                                                                                                    |
|----------------------------------------------------------------------------------------------------|
| Validating Configuration                                                                                                    |
| Your Cloud is: Zscalerbeta                                                                                                    |
| Checking Node Frankfurt IV hostname fra4-vpn.zscalerbeta.net<br>Hostname fra4-vpn.zscalerbeta.net has IP 165.225.72.39<br>Node Frankfurt IV is Alive                                                       |
| Checking Node Washington DC hostname wasl-vpn.zscalerbeta.net<br>Hostname wasl-vpn.zscalerbeta.net has IP 104.129.194.39<br>Node Washington DC is Alive                                                    |
| Your VPN credentials are:                                                                                                    |
| Email: aws-172-31-48@maidenheadbridge.com                                                                                                    |
| Do you want to display the Pre Shared Key? (y/n)? y<br>PSK = 12345678                                                                                                    |
| Are this values correct? (y/n)? y<br>The system will be configured and rebooted<br>Connection to 172.31.48.254 closed by remote host.<br>Connection to 172.31.48.254 closed.<br>ubuntu@ip-172-31-26-56:~\$ |

In this steps we are validating that the nodes selected are alive and the values of the credentials. Ingress "y" if the values are correct and the CSC will be rebooted. If you select "n" you will be redirected to the main menu again.

IMPORTANT: Please, take note of the IPs of the Nodes Selected. (In this example are 165.225.72.39 and 104.129.194.39). This IPs will be configured later on the Security Group External. You can view this IP on menu 4) Show Configuration

## 4.3.1 Checking your connection to Zscaler from the CSC

After the reboot, SSH again on to the CSC and check that the VPN connection is established, selecting 6) Show Ipsec Tunnel Status

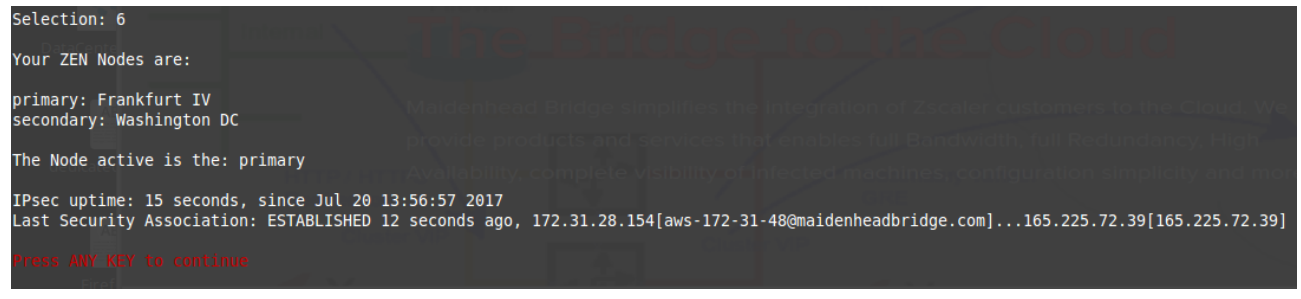

Good work! You are connected to Zscaler.

This option shows your nodes primary and secondary, the node active (primary in this case), the uptime of the Ipsec service and the Last Security Association.

## 4.3.2 Adding the IPs of the Zscaler Nodes to the Security Group External

On Menu 4) Show Configuration, you can see the IPs of the Zscaler Nodes.

CSC for AWS – Admin Guide

Selection: 4
AWS information
AWS Instance ID: i-0988b04ff2817fd50
AWS Availability Zone: eu-central-la
Zscaler information
Zscaler Cloud: Zscalerbeta
Primary ZEN node: Frankfurt IV | Hostname: fra4-vpn.zscalerbeta.net | IP: 165.225.72.39
Secondary ZEN node: Washington DC | Hostname: was1-vpn.zscalerbeta.net | IP: 104.129.194.39
Interfaces information
Internal Interface (eth1) IP: 172.31.48.254 | ID: eni-fb872495 | Security Group: LAN-AllowALL
External Interface (eth0) IP: 172.31.28.154 | ID: eni-1585267b | Security Group: External-CSC-SG
VPN Credentials information
Email: aws-172-31-48@maidenheadbridge.com
Do you want to display the Pre Shared Key? (y/n)? y
PSK = 12345678

Please, add the Primary ZEN and Secondary ZEN in the Inbound and Outbound rules of the Security Group External

Edit your Inbound and Outbound. Here an example of editing Outbound:

| External-CSC-SG                                                   | sg-85b4eaee                                                          | External-CSC-S                                                        | G vpc-9a6914f2                                             | This group is for the e |
|-------------------------------------------------------------------|----------------------------------------------------------------------|-----------------------------------------------------------------------|------------------------------------------------------------|-------------------------|
| dit outbound ru                                                   | Iles                                                                 |                                                                       |                                                            | ×                       |
| Type (i)                                                          | Protocol (j)                                                         | Port Range (j)                                                        | Destination (j)                                            |                         |
| Custom UDP F •                                                    | UDP                                                                  | 4500                                                                  | Custom • 165.225.72.39/32,104.12                           | 9.194.39/32             |
| Custom UDP F •                                                    | UDP                                                                  | 500                                                                   | Custom T 165.225.72.39/32,104.12                           | 9.194.39/32             |
| Custom ICMP V                                                     | Echo Reque: •                                                        | N/A                                                                   | Custom T 165.225.72.39/32,104.12                           | 9.194.39/32             |
| Add Rule<br>IOTE: Any edits made on<br>lepends on that rule to be | existing rules will result in the<br>dropped for a very brief period | edited rule being deleted and a<br>d of time until the new rule can t | new rule created with the new details. This<br>be created. | will cause traffic that |
|                                                                   |                                                                      |                                                                       |                                                            |                         |

| External-CSC-SG                                           | sg-85b4eaee                                                               | External-CSC-SG                                                       | vpc-9a6914f2                                        | This group is for the extern |
|-----------------------------------------------------------|---------------------------------------------------------------------------|-----------------------------------------------------------------------|-----------------------------------------------------|------------------------------|
| Edit inhound rule                                         |                                                                           |                                                                       |                                                     | ~                            |
|                                                           | 5                                                                         |                                                                       |                                                     | ~                            |
| Туре ()                                                   | Protocol (i)                                                              | Port Range (i)                                                        | Source (i)                                          |                              |
| Custom ICMP •                                             | Echo Reply 🔻                                                              | N/A                                                                   | Custom • 165.225.72.39/32,104                       | 129.194.39/32                |
| Add Rule                                                  |                                                                           |                                                                       |                                                     |                              |
| NOTE: Any edits made on e<br>depends on that rule to be o | existing rules will result in the e<br>dropped for a very brief period of | dited rule being deleted and a r<br>of time until the new rule can be | new rule created with the new details. The created. | nis will cause traffic that  |
|                                                           |                                                                           |                                                                       |                                                     |                              |
|                                                           |                                                                           |                                                                       |                                                     | Cancel Save                  |

#### Your External-CSC-SG should look like this:

| External-CSC-SG             | sg-85b4eaee                       | External-CSC-SG vpc-9a6914f2 | This group is for the external interface of the CSC (eth0) |  |  |  |  |  |  |
|-----------------------------|-----------------------------------|------------------------------|------------------------------------------------------------|--|--|--|--|--|--|
| Security Group: sg-85b4eaee | scurity Group: sg-85b4eaee        |                              |                                                            |  |  |  |  |  |  |
| Description Inbound C       | Description Inbound Outbound Tags |                              |                                                            |  |  |  |  |  |  |
| Edit                        |                                   |                              |                                                            |  |  |  |  |  |  |
| Туре 🛈                      | Protocol (j)                      | Port Range (i)               | Destination (j)                                            |  |  |  |  |  |  |
| Custom UDP Rule             | UDP                               | 4500                         | 165.225.72.39/32                                           |  |  |  |  |  |  |
| Custom UDP Rule             | UDP                               | 4500                         | 104.129.194.39/32                                          |  |  |  |  |  |  |
| Custom UDP Rule             | UDP                               | 500                          | 165.225.72.39/32                                           |  |  |  |  |  |  |
| Custom UDP Rule             | UDP                               | 500                          | 104.129.194.39/32                                          |  |  |  |  |  |  |
| Custom ICMP Rule - IPv4     | Echo Request                      | N/A                          | 165.225.72.39/32                                           |  |  |  |  |  |  |
| Custom ICMP Rule - IPv4     | Echo Request                      | N/A                          | 104.129.194.39/32                                          |  |  |  |  |  |  |

|        | External-CSC-SG              | sg-85b4eaee  | External-CSC-SG | vpc-9a6914f2   | This group is for the external interface of the CSC (eth0) |
|--------|------------------------------|--------------|-----------------|----------------|------------------------------------------------------------|
| ∢<br>S | ecurity Group: sg-85b4eaee   |              |                 | 0.0            |                                                            |
|        | Description Inbound Outbound | i Tags       |                 |                |                                                            |
|        | Edit                         |              |                 |                |                                                            |
|        | Type (j)                     | Protocol (i) |                 | Port Range (j) | Source (j)                                                 |
|        | Custom ICMP Rule - IPv4      | Echo Reply   |                 | N/A            | 165.225.72.39/32                                           |
|        | Custom ICMP Rule - IPv4      | Echo Reply   |                 | N/A            | 104.129.194.39/32                                          |

#### and finally check the connectivity to Zscaler again:

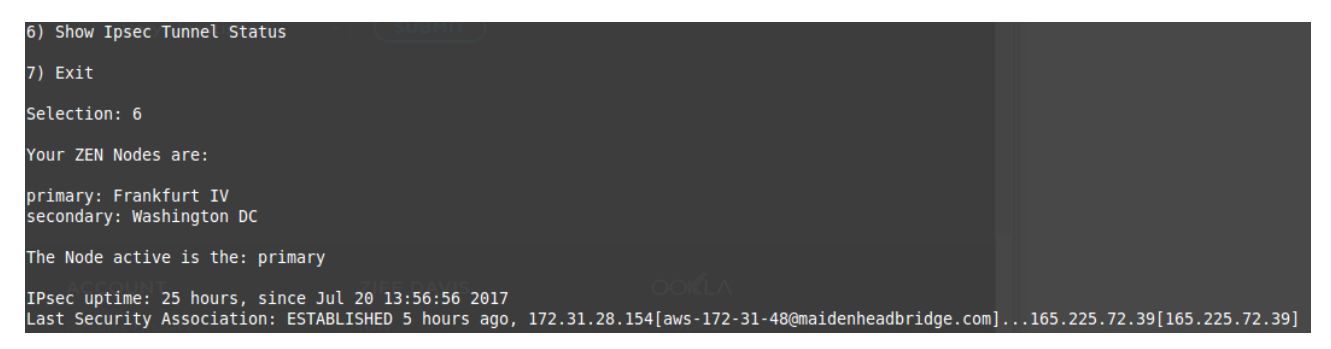

#### Done! You are connected to Zscaler!

## **5** Using Zscaler from your internal devices

In this chapter we will setup the CSC as default Gateway and to review some utilities provided by Zscaler to verify that everything is working properly

## 5.1 Create "Route Tables" for Internal Subnet.

We are going to create a Route Table for the Internal Subnet indicating that the default route to internet will have the Internal Interface of the CSC as default Gateway.

- 1. Go to VPC Dashboard > Router Tables
- 2. Click "Create a Route"

| Create Route Tabl                                         | e >                                                                     | × |
|-----------------------------------------------------------|-------------------------------------------------------------------------|---|
| A route table specifies how p<br>and your VPN connection. | ackets are forwarded between the subnets within your VPC, the Internet, |   |
| Name tag<br>VPC                                           | <u>csc</u> -internal- <u>gw</u><br>vpc-9a6914f2 ▼ <b>1</b>              |   |
|                                                           | Cancel Yes, Create                                                      |   |

- 3. Put a Name and click "Yes, Create"
- 4. Select the Route and click on Subnet Associations > Edit
- 5. Select the Internal Subnet (172.31.48.0/24 in this example)

| rtb-78545310   csc-internal-gw |                          |                         |           |  |  |  |  |
|--------------------------------|--------------------------|-------------------------|-----------|--|--|--|--|
| Summa                          | ry Routes                | Subnet Associations     | Route     |  |  |  |  |
| Cancel                         | Save                     |                         |           |  |  |  |  |
| Associate                      | Subnet                   | IPv4 CIDR               | IPv6 CIDF |  |  |  |  |
|                                | subnet-063e324c          | 172.31.0.0/20           | -         |  |  |  |  |
|                                | subnet-eaeed482          | 172.31.16.0/20          | -         |  |  |  |  |
|                                | subnet-6b83c411          | 172.31.32.0/20          | -         |  |  |  |  |
|                                | subnet-5a2b2632   172.31 | .48.0/24 172.31.48.0/24 | -         |  |  |  |  |

- 6. Save
- 7. Now, Click "Routes" and "Edit"
- 8. Click "Add another Route" and add the default route with "Target" the internal interface of the CSC. **TIP: Type "e" and you will be able to see the list of interfaces:**

#### rtb-78545310 | csc-internal-gw

|   | Summary           | Routes     | Subnet Associations R                                                                                                    | oute Propagation             |       |
|---|-------------------|------------|----------------------------------------------------------------------------------------------------|------------------------------|-------|
|   | Cancel Save       | You must f | ix errors before saving.                                                                                                    |                              |       |
|   | Destination       |            | Target                                                                                                    | Status                       | Propa |
| 1 | 72.31.0.0/16      |            | local                                                                                                    | Active                       | No    |
| ( | 0.0.0.0/0         |            | A Select a target, or enter a valid resource ID.                                                                            |                              | No    |
|   | Add another route | 9          | eni-0f47e761   ubuntu-xfce-<br>eni-1585267b   iface-csc-ex<br>eni-9f49e9f1   ubuntu-xfce-e<br>eni-fb872495   iface-csc-inte | nt<br>ternal<br>ext<br>ernal |       |

9. Select the Internal Interface. In this example is : eni-fb872495 | iface-csc-internal

| 10. Click save.                  |                        |          |                  |           |               |            |     |
|----------------------------------|------------------------|----------|------------------|-----------|---------------|------------|-----|
| Route Tables                     | csc-internal-gw        | rtb-785  | 45310            | 1 Subnet  | No            | vpc-9a6914 | 4f2 |
| Internet Gateways                |                        |          |                  |           |               |            |     |
| Egress Only Internet<br>Gateways | rtb-78545310   csc-int | ernal-gw |                  |           |               |            |     |
| DHCP Options Sets                | Summary                | Routes   | Subnet Asso      | ociations | Route Propage | ation Ta   | as  |
| Elastic IPs                      | Edit                   |          |                  |           | 1 5           |            | 5   |
| Endpoints                        | Lun                    | View:    | All rules        | •         |               |            |     |
| NAT Gateways                     | Destination            |          | Target           |           | Status        | Propagated |     |
| Peering Connections              | 172 31 0 0/16          |          | local            |           | Activo        | No         |     |
| Security                         | 0.0.0.0/0              |          | eni-fb872495 / i | i-        | Active        | No         |     |
| Network ACLs                     | 010101010              |          | 0a0eaf825b1a4    | If71d     | ,             |            |     |

IMPORTANT: To create the Route Table with default route to the interface (eth1) of the CSC is enough in most cases.

Sometimes, it can be required to setup the default gateway pointing to the CSC IP (172.31.48.254 in our example) on the routing table of the **instance**.

## 5.2 Verifying that your reaching Zscaler properly

Go to the following page: ip.zscaler.com

| <b>E</b> zs         | caler                  | Connection Quality                       | Zscaler Analyz     | er Cloud Health              | Security Researc | ch             |
|---------------------|------------------------|------------------------------------------|--------------------|------------------------------|------------------|----------------|
| You are a zscalerbe | iccessir<br>eta.net (  | ng this host<br>cloud.                   | via a Zsca         | ler BETA p                   | proxy hoste      | d at Frankfurt |
| Your request i      | s arriving at          | this server from t                       | he IP address 10   | 5.225.72.149                 |                  |                |
| The Zscaler p       | roxy virtual           | IP is 165.225.72.3                       | 38.                |                              |                  |                |
| The Zscaler h       | ostname foi            | this proxy appea                         | rs to be beta-fra  | 4a1.                         |                  |                |
| The request is      | being rece             | ived by the Zscale                       | er Proxy from the  | Paddress 35.                 | 156.171.226      |                |
| Your Gateway        | IP Address             | is 35.156.171.22                         | 6                  |                              |                  |                |
|                     |                        |                                          |                    |                              |                  |                |
|                     |                        |                                          | Maide              | nhead                        | Bridge           |                |
|                     | @ Wo                   | uld you lik                              | Maide              | nhead<br>ut?                 | Bridge           |                |
|                     | Fe WC                  | ould you lik<br>ser name is: firs        | Maide<br>e to Logo | nhead<br>ut?                 | Bridge           |                |
|                     | Ge WC<br>Your u<br>Log | ould you lik<br>ser name is: firs<br>out | Maide<br>e to Logo | nhead<br>ut?<br>enheadbridge | Bridge           |                |

This page shows:

(values of this example between brackets [])

- Cloud name: [Zscaler Beta]
- Node: [Frankfurt]
- Zscaler internal values [165.225.72.149, 165.225.72.38, beta-fra4a1]
- Your Gateway IP addresses [35.156.171.226, this is the Elastic IP associated to the CSC on the external interface (eth0)]
- The name or logo of your organization [Maidenhead Bridge]
- The Username (if Authentication was enabled on the location) [first4last4@maidenheadbridge.com]

## **5.3 Checking Connection Quality**

On the page ip.zscaler.com, click on "Connection Quality" and "Start Test"

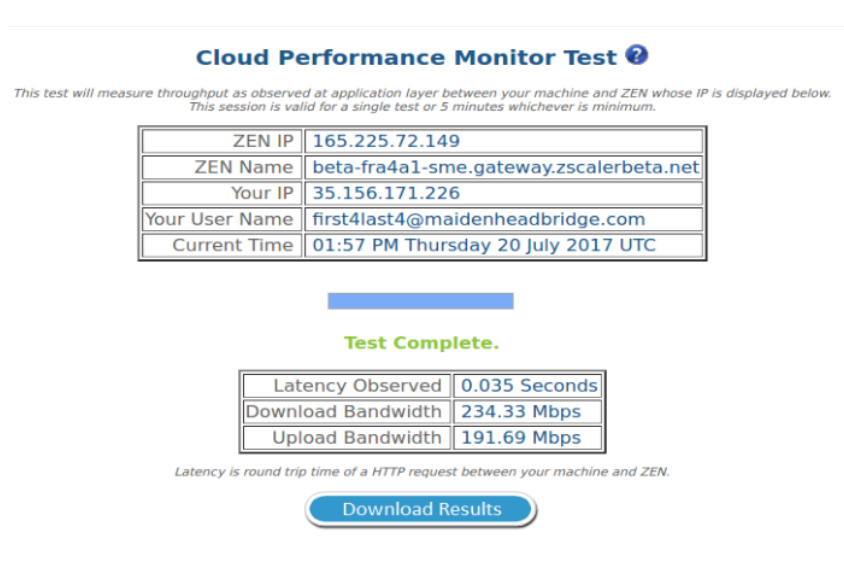

IMPORTANT: You should receive values near 200 Mbps that is the limit of Zscaler for Ipsec tunnels.

# 6 Checking full visibility of the transaction on the Zscaler GUI

The most important thing when doing tunnels to the Zscaler Cloud is to do not NAT the connections to the cloud. This allows to see the internal IPs on the Zscaler logs. Having visibility of the internal IPs is a must for full Security and Control.

## 6.1 Web Logs

Go to Analytics > Web Insights

| 1. S | Select Chart T | уре            |              |                 |
|------|----------------|----------------|--------------|-----------------|
|      | <u>lılı</u>    | ¢              | ~            | Ħ               |
|      |                | <b>ئ</b> ا     | .ogs         |                 |
|      |                | Apply          | Filters      |                 |
| 2. 0 | Choose a Tim   | eframe         |              |                 |
| 1    | Last 30 Minut  | tes: 7/20/2017 | 7 4:34:08 PM | - 7/2 🔻         |
| 3. S | Select Filters |                |              | X Clear Filters |
|      | Location       |                |              | ×               |
|      | aws-172-3      | 31-48          |              | •               |
| [    | Add Filter     |                |              | -               |
|      |                |                |              |                 |

Click Logs and Filter by Location [aws-172-31-48]

## Apply Filters:

| Web | Web Insights                       |                           |                                                           |               |                       |               |                |  |  |
|-----|------------------------------------|---------------------------|-----------------------------------------------------------|---------------|-----------------------|---------------|----------------|--|--|
| No. | Logged Time                        | User                      | URL                                                       | Policy Action | URL Category          | Client IP     | Server IP      |  |  |
| 14  | Thursday, July 20, 2017 4:50:06 PM | first4last4@maidenheadbri | ip.zscaler.com/                                           | Allowed       | Miscellaneous         | 172.31.48.192 | 165.225.44.41  |  |  |
| 15  | Thursday, July 20, 2017 4:50:06 PM | first4last4@maidenheadbri | ssl.gstatic.com/chrome/components/doodle-notifier-01.html | Allowed       | Internet Services     | 172.31.48.192 | 216.58.207.67  |  |  |
| 16  | Thursday, July 20, 2017 4:50:06 PM | first4last4@maidenheadbri | www.google.com/_/chrome/newtab-serviceworker.js           | Allowed       | Web Search            | 172.31.48.192 | 216.58.207.68  |  |  |
| 17  | Thursday, July 20, 2017 4:50:09 PM | first4last4@maidenheadbri | zmtr.zscaler.com/smeqt/jquery-1.7.2.min.js                | Allowed       | Professional Services | 172.31.48.192 | 52.36.125.119  |  |  |
| 18  | Thursday, July 20, 2017 4:50:09 PM | first4last4@maidenheadbri | zmtr.zscaler.com/smeqt/sme_qt.css                         | Allowed       | Professional Services | 172.31.48.192 | 52.36.125.119  |  |  |
| 19  | Thursday, July 20, 2017 4:50:09 PM | first4last4@maidenheadbri | zmtr.zscaler.com/smeqt/sme_qt.js                          | Allowed       | Professional Services | 172.31.48.192 | 52.36.125.119  |  |  |
| 20  | Thursday, July 20, 2017 4:50:09 PM | first4last4@maidenheadbri | zmtr.zscaler.com/smeqt/qtzlogo.png                        | Allowed       | Professional Services | 172.31.48.192 | 52.36.125.119  |  |  |
| 21  | Thursday, July 20, 2017 4:50:09 PM | first4last4@maidenheadbri | 165.225.72.149/test                                       | Allowed       | Miscellaneous         | 172.31.48.192 | 165.225.72.149 |  |  |
| 22  | Thursday, July 20, 2017 4:50:10 PM | first4last4@maidenheadbri | zmtr.zscaler.com/smeqt/help.png                           | Allowed       | Professional Services | 172.31.48.192 | 52.36.125.119  |  |  |
| 23  | Thursday, July 20, 2017 4:50:10 PM | first4last4@maidenheadbri | zmtr.zscaler.com/smeqt/qtbutton.png                       | Allowed       | Professional Services | 172.31.48.192 | 52.36.125.119  |  |  |
| 24  | Thursday, July 20, 2017 4:50:10 PM | first4last4@maidenheadbri | zmtr.zscaler.com/smeqt/qtfooterbg.png                     | Allowed       | Professional Services | 172.31.48.192 | 52.36.125.119  |  |  |
| 25  | Thursday, July 20, 2017 4:50:10 PM | first4last4@maidenheadbri | zmtr.zscaler.com/smeqt/qtbg.png                           | Allowed       | Professional Services | 172.31.48.192 | 52.36.125.119  |  |  |

As you can see, you have full visibility of the Client IP [172.31.48.192 in this case]

#### More in detail:

| Client IP     | Server IP     |
|---------------|---------------|
| 172.31.48.192 | 165.225.44.41 |
| 172.31.48.192 | 216.58.207.67 |
| 172.31.48.192 | 216.58.207.68 |

## 6.2 Firewall Logs

Same than before, with the CSC you will have full visibility on Firewall Logs of your internal IPs.

Go to Analytics > Firewall Insights

Click Logs and Filter by Location [aws-172-31-48]

| 1. \$ | Select Chart T | уре         |         |                 |
|-------|----------------|-------------|---------|-----------------|
|       | <u>lılı</u>    | ¢           | ~       |                 |
|       |                | ه 🕹 ا       | _ogs    |                 |
|       |                | Apply       | Filters |                 |
| 2. (  | Choose a Tim   | eframe      |         |                 |
|       | Current Day:   | 7/20/2017 👻 |         |                 |
| 3. 8  | Select Filters |             |         | X Clear Filters |
|       | Location       |             |         | ×               |
|       | aws-172-3      | 31-48       |         | •               |
|       | Add Filter     |             |         | -               |
|       |                |             |         |                 |

#### Apply Filters

Firewall Insights

| No. | Logged Time                        | DNAT Rule Name | User                  | Location      | Client Source IP | Server Destination IP | Rule Name      | Network Service | Network |
|-----|------------------------------------|----------------|-----------------------|---------------|------------------|-----------------------|----------------|-----------------|---------|
| 213 | Thursday, July 20, 2017 3:59:29 PM | None           | first4last4@maidenhea | aws-172-31-48 | 172.31.48.192    | 212.58.246.94         | Default Firewa | нттр            | HTTP    |
| 214 | Thursday, July 20, 2017 3:59:29 PM | None           | first4last4@maidenhea | aws-172-31-48 | 172.31.48.192    | 151.101.128.249       | Default Firewa | HTTP            | HTTP    |
| 215 | Thursday, July 20, 2017 3:59:29 PM | None           | first4last4@maidenhea | aws-172-31-48 | 172.31.48.192    | 77.72.116.173         | Default Firewa | HTTP            | HTTP    |
| 216 | Thursday, July 20, 2017 3:59:29 PM | None           | first4last4@maidenhea | aws-172-31-48 | 172.31.48.192    | 37.252.172.53         | Default Firewa | HTTP            | HTTP    |
| 217 | Thursday, July 20, 2017 3:59:29 PM | None           | first4last4@maidenhea | aws-172-31-48 | 172.31.48.192    | 212.58.246.79         | Default Firewa | HTTP            | BBC     |

#### More in detail:

| Client Source IP | Server Destination IP |
|------------------|-----------------------|
| 172.31.48.192    | 212.58.246.94         |
| 172.31.48.192    | 151.101.128.249       |
| 172.31.48.192    | 77.72.116.173         |
| 172.31.48.192    | 37.252.172.53         |

## 7 CSC Monitoring Tasks

The CSC doesn't required to be monitored permanently. Despite this, the CSC provides monitoring tasks that will allow to troubleshoot configuration and connectivity if required.

Here the Menu of Monitoring Tasks:

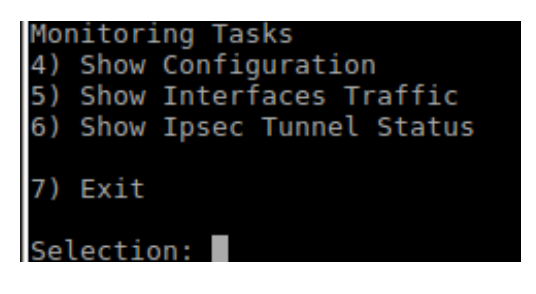

## 7.1 Show Configuration

This option shows the configuration of the CSC related to AWS, Zscaler Nodes (Hostname | IP), Interfaces (IP | ID | Security Group) and VPN Credentials (Email and Pre Shared Key)

```
Selection: 4

AWS information

AWS Instance ID: i-0988b04ff2817fd50

AWS Availability Zone: eu-central-la

Zscaler information

Zscaler Cloud: Zscalerbeta

Primary ZEN node: Frankfurt IV | Hostname: fra4-vpn.zscalerbeta.net | IP: 165.225.72.39

Secondary ZEN node: Washington DC | Hostname: was1-vpn.zscalerbeta.net | IP: 104.129.194.39

Interfaces information

Internal Interface (eth1) IP: 172.31.48.254 | ID: eni-fb872495 | Security Group: LAN-AllowALL

External Interface (eth0) IP: 172.31.28.154 | ID: eni-1585267b | Security Group: External-CSC-SG

VPN Credentials information

Email: aws-172-31-48@maidenheadbridge.com

Do you want to display the Pre Shared Key? (y/n)? y

PSK = 12345678
```

## 7.2 Show interfaces traffic

With this option you will be able to see how the traffic is on each interface.

#### **IMPORTANT:**

- Press "q" to quit Press "?" for help

| eth1                      |                 |                    |                |             |            |    | bmon 3.8         |
|---------------------------|-----------------|--------------------|----------------|-------------|------------|----|------------------|
| Interfaces                |                 | RX bps             | pps %          | TX bps      | pps        | %  |                  |
| lo                        |                 | 0                  | Θ              | Θ           | Θ          |    |                  |
| qdisc none (n             | oqueue)         | 0                  | 0              | 0           | 0          |    |                  |
| eth0                      | fife fact)      | 940.30K            | 1B 9.13K       | ep18.55M1B  | 13.38K     |    |                  |
| cale quisc none (p        | fifo_fast) t by | 17 704             | 10 10 20V      | 18.55M1B    | 13.38K     |    |                  |
| adisc none (n             | fifo fast)      | 17.70              | 1D 13.30N      | 602.11K1B   | 9.13K      |    |                  |
| quise none (p             | 1110_10307      | , v                | Ĭ              | 002.00010   | 5.150      |    |                  |
| MiB                       | (               | RX Bytes/          | second)        |             |            |    |                  |
| ult34.050.vSe             |                 |                    |                |             |            |    |                  |
| 28.38                     |                 |                    |                |             |            |    |                  |
| 22.70                     |                 |                    | ••••••         |             |            |    |                  |
| 17.03                     | [[[]]           |                    |                |             |            |    |                  |
|                           | !!!!!:          |                    |                |             |            |    |                  |
| a an 5.68                 |                 | 25 20              | 25 40 45       | EQ EE       | ::         |    |                  |
| MiB J D                   | 10 15 20        | ZD 30<br>TX Bytes/ | 55 40 45       | 50 55       | 00         |    |                  |
| 40.33                     | (               | IN Bytes/          | second         |             |            |    |                  |
| 33.61                     |                 |                    |                |             |            |    |                  |
| 26.88                     |                 |                    |                |             |            |    |                  |
| 20.16                     |                 | шшіі.              |                |             |            |    |                  |
| 13.44                     |                 |                    |                |             |            |    |                  |
| 6.72 :::::::              | ::::            | 11111111:          |                |             |            |    |                  |
| 15                        | 10 15 20        | 25 30              | 35 40 45       | 50 55       | 60         |    |                  |
|                           |                 |                    |                |             |            |    |                  |
|                           |                 |                    |                |             |            |    |                  |
|                           | RX              | тх                 | 2010           | RX          | ТΧ         |    | - + ×            |
| Bytes                     | 1.37GiB         | 1.58GiB            | Packets        | 1.36M       | 1.88       | 1  |                  |
| Abort Error               |                 | 0                  | Carrier Error  |             | 0          |    |                  |
| Collisions                | -               | Θ                  | Compressed     | 0           | 0          |    | Q                |
| CKC Error                 | 0               | -                  | Dropped        |             | 0          |    |                  |
| Errors<br>Erame Error     | 0               |                    | Heartheat Erro | U           | 0          |    |                  |
|                           | 0               | e l                | TCMDv6 Errors  | -<br>0      | 0          |    |                  |
| In6 Address Er            | 0               | -                  | Ip6 Broadcast  | 0           | õ          |    |                  |
| Ip6 Broadcast             | õ               | Θ                  | Ip6 Delivers   | õ           | -          |    |                  |
| Ip6 Forwarded             |                 | Θ                  | Ip6 Header Err | 0           |            |    |                  |
| Ip6 Multicast             | Θ               | Θ                  | Ip6 Multicast  | Θ           | Θ          |    |                  |
| Ip6 No Route              | Θ               | Θ                  | Ip6 Reasm/Frag | Θ           | 0          |    |                  |
| Ip6 Reasm/Frag            | Θ               | 0                  | Ip6 Reasm/Frag | Θ           | Θ          |    |                  |
| Ip6 Reassembly            | 0               |                    | Ip6 Too Big Er | 0           |            |    |                  |
| Ip6 Truncated             | 0               | -                  | Ip6 Unknown Pr | 0           | -          |    |                  |
| IpoDiscards               | 6               | U A                | Ipouctets      | 432B        | U          |    |                  |
| Missed Error              | 0               |                    | Multicast      | 0           | -          |    |                  |
| Over Frror                | 0               |                    | Window Error   |             | 0          |    |                  |
|                           |                 |                    |                |             | V          |    |                  |
| МТО                       |                 | 1500               | Flags          | broadcast,m | ulticast,u | ıp |                  |
| Operstate                 |                 | ир                 | IfIndex        |             |            | 3  |                  |
| Address                   | 02:02:78:b      | 0:76:09            | Broadcast      | ff:ff:      | ff:ff:ff:f | ff |                  |
| Mode                      |                 | default            | TXQlen         |             | 100        | 00 |                  |
| Family                    | Policy          | unspec             | Allas          |             |            |    |                  |
| Quisc<br>Emi lul 21 14:00 | p†1             | .To_Tast           |                |             |            |    | Droce 2 for bol- |
| FII JUL ZI 14:00          | . 32 201/       |                    |                |             |            |    | FIESS FIOF NELD  |

## 7.3 Show Ipsec Tunnel Status

Selection: 6 Your ZEN Nodes are: primary: Frankfurt IV secondary: Washington DC The Node active is the: primary IPsec uptime: 24 hours, since Jul 20 13:56:56 2017 Last Security Association: ESTABLISHED 4 hours ago, 172.31.28.154[aws-172-31-48@maidenheadbridge.com]...165.225.72.39[165.225.72.39]

This option shows:

- → Your Zen nodes: primary and secondary
- → The Node Active:
- → Ipsec Uptime.
- → Last Security Association

## 8 OS Level Administration

AWS request that all AMI on the AWS market can be accessed at OS Level. From: AWS Marketplace Seller Guide, (v 3.7 - Last updated May 2, 2017)

#### ..."Item 6.2.2:

AMIs MUST allow OS-level administration capabilities to allow for compliance requirements, vulnerability updates and log file access. For Linux-based AMIs this is through SSH, and for Windows-based AMIs this is normally through RDP."...

If you want to access to the CSC at OS level, simply SSH the machine using the username: csccli (SSH -i <key.pem> csccli@<eth1 IP>). The <key.pem> is the same than for the user: cscadmin

*Note:* You don't need this username csccli for configuration or monitoring. For configuration and monitoring use the username: cscadmin (SSH -i <key.pem> cscadmin@<eth1 IP>